Ver.4.2.4 2018/5/7

# **Diagmaster Database**

Installation Guide

# **Table of Contents**

| Tab  | le of Contents                   | . 2 |
|------|----------------------------------|-----|
| Inti | roduction                        | . 3 |
| Ins  | tallation Procedure              | . 4 |
| 1.   | Diagmaster Database Installation | . 5 |
| 2.   | Diagmaster Database Uninstall    | 12  |

# Introduction

Thank you for using the Kubota diagnostic tool (hereafter Diagmaster). This guide explains how to install Diagmaster databases, which must be installed prior to using the Diagmaster.

Diagmaster Databases are programs for setting up the latest model information on the Diagmaster and normally they are created for the product lineup of one manufacturer. In order to use the Diagmaster to diagnose problems with the engine and/or its accessories from a specific manufacturer, you have to have the Diagmaster Database created for that manufacturer. If you have to diagnose the products of more than one manufacturer, install the Diagmaster Databases that correspond to each of the manufacturers.

#### NOTE

• This software cannot be used on its own. Only ever use it in an environment in which Diagmaster (Ver. 4.2.4 or later) has already been installed.

# **Installation Procedure**

Follow the steps below to install the software. If you are already using Diagmaster, follow the procedures from step 2 on.

- Install Diagmaster
   Install Diagmaster while referring to the installation guide that comes on the Diagmaster CD-ROM.
- Install Diagmaster Database(s)
   Install the software according to this guide.

## 1. Diagmaster Database Installation

#### ■NOTE

- When installing this software, be sure to do so as a user with administrator privileges. If the software is installed by any other user, it may not function properly.
- Be sure to close all other applications before starting the installation. It may not install correctly otherwise.

#### (Reference)

- The screenshots below are from an installation in Windows 7 Although the screens when installing the software on a different OS, such as Windows8, may differ slightly, the procedure is the same.
- (1) Log in on a PC as a user with administrator privileges.
- (2) Execute the file "SetUp\_Diagmaster\_DB\_For\_\* \* \*\_X.XX.XXX.exe (provisional name) ", which is on the CD-ROM or which you downloaded.

For the sake of convenience, the file name "Diagmaster Database for ALL" is used in the following explanation.

(3) If a warning like the following appears, click [Yes (Y)].

| 😵 User Account ( | Control                                                                                       |                                                                                                    | ×     |
|------------------|-----------------------------------------------------------------------------------------------|----------------------------------------------------------------------------------------------------|-------|
| Do you change    | want to allow<br>s to this comp                                                               | the following program to make<br>uter?                                                                                                    | :     |
| 3                | Program name:<br>Verified publisher:<br>File origin:<br>Program location:<br>Show information | Diagmaster Database for ALL<br><b>KUBOTA Corporation</b><br>Hard drive on this computer<br>"C:\Users\win7user\Desktop\SetUp_Diag<br><u>about this publisher's certificate</u> | ine ( |
| () Hide details  |                                                                                               | <u>Y</u> es <u>No</u>                                                                                                    |       |
|                  |                                                                                               | Change when these notifications ap                                                                                                    | opear |

(4) First of all a language selection screen opens.

At this point, select the same language (normally English) as the OS language.

If a language other than the OS language is used, the text may be displayed as gibberish.

| Diagmaster Database for ALL w                           | ith 03 and 05 - InstallShield Wizard                                                                          |        |
|---------------------------------------------------------|----------------------------------------------------------------------------------------------------|--------|
| Choose Setup Language<br>Select the language for the in | stallation from the choices below.                                                                            |        |
|                                                         | English [United States]<br>French (Canadian)<br>French (Standard)<br>German<br>Italian<br>Japanese<br>Spanish |        |
| InstallSnield                                           | <u>≺B</u> ack <u>N</u> ext>                                                                                   | Cancel |

(5) The Diagmaster Database installer starts up.

| Diagmaster Database for ALL wit                      | h 03 and 05 - InstallShield Wizard                                                                                                    |                    |
|------------------------------------------------------|----------------------------------------------------------------------------------------------------|--------------------|
| Preparing Setup<br>Please wait while the InstallShie | ld Wizard prepares the setup.                                                                                                    |                    |
|                                                      | Diagmaster Database for ALL with 03 and 05 Setup is preparing the InstallSh<br>will guide you through the rest of the setup process. Please wait. | ield Wizard, which |
| Install Shield                                       |                                                                                                    | Cancel             |

(6) When the following screen opens, click the [Next] button.

| Diagmaster Database for ALL | with 03 and 05 - InstallShield Wizard  Welcome to the InstallShield Wizard for Diagmaster Database for ALL with 03 and 05  The InstallShield Wizard will install Diagmaster Database for ALL with 03 and 05 on your computer. To continue, click Next. |   |
|-----------------------------|----------------------------------------------------------------------------------------------------|---|
| InstallSnield               | < Back [Next >] Cancel                                                                                                    | ] |

(7) If you select the "I agree." button in the dialog box, the auto-send function is set enabled. If you select the "I do not agree." button in the dialog box, the auto-send function is set disabled. Please use K-iSS system on the web to register the service information of the engine.

| Diagmaster Database for ALL with 03 and 05 - InstallShield Wizard                                                                                                    | ×     |
|----------------------------------------------------------------------------------------------------|-------|
| License Agreement Please read the following license agreement carefully.                                                                                                    |       |
| We appreciate your support with collecting engine related information.                                                                                                    |       |
| Setup is trying to install an auto-send program.                                                                                                    |       |
| When a customer uses the diagnostic tool for performing engine service, the a send program automatically sends the service information of the engine being diagnosed to our server.<br>In the interest of improving the quality of our services, please do work with us collecting engine service information, such as the replacement of engine parts, status of FCUMACU program undates, etc. | iuto- |
| states of Eco/Aco program apartos, otci                                                                                                    | -     |
| I accept the terms of the license agreement                                                                                                    |       |
| 0 I <u>do</u> not accept the terms of the license agreement                                                                                                    |       |
| nstallShield                                                                                                    |       |

(8) When the following screen opens, click the [Install] button.

| Diagmaster Database for ALL with<br>Ready to Install the Program<br>The wizard is ready to begin inst | n 03 and 05 - InstallShield Wizard                                                                                                    |
|----------------------------------------------------------------------------------------------------|----------------------------------------------------------------------------------------------------|
|                                                                                                    | Click Install to begin the installation.<br>If you want to review or change any of your installation settings, click Back. Click Cancel to exit the<br>wizard. |
| InstallShield                                                                                         | < Back                                                                                                    |

(9) This starts the installation process, so wait until it finishes.

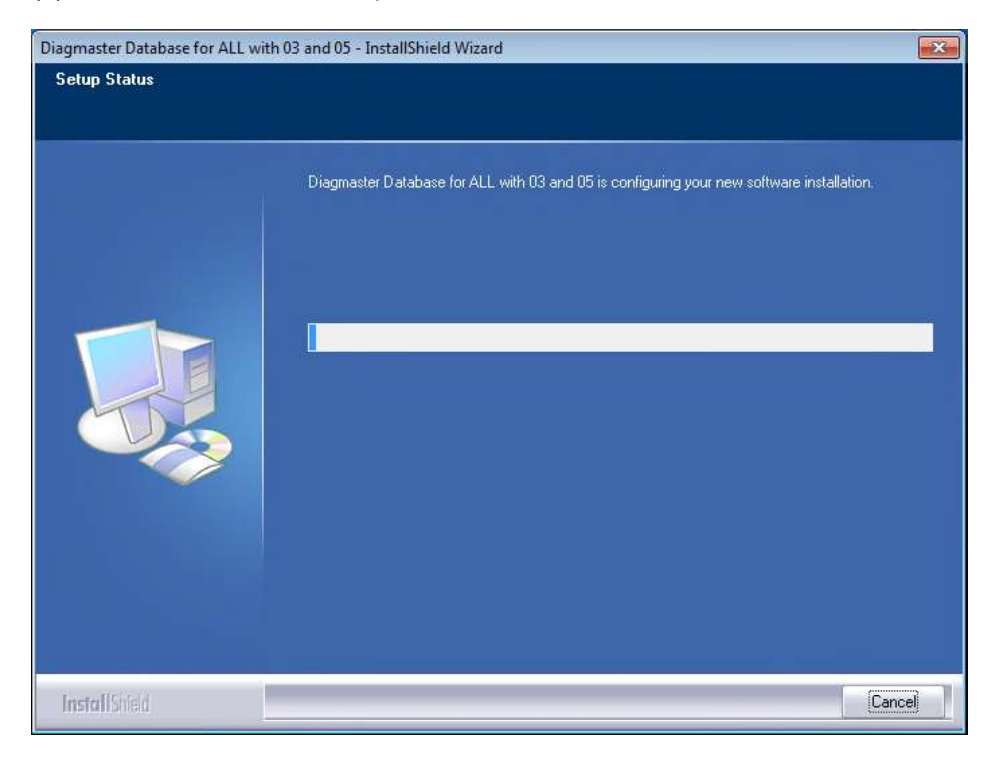

- (10) During the installation, the following "Brand logo change confirmation screen" opens, so if you wish to change the brand logo, select [Yes] and then press the [Next] button. If you select [No], the brand logo is not changed.
- \* During the initial installation of the software, this confirmation screen will not open. The brand logo is installed automatically.

| Diagmaster Database for ALL with 03 and 05 - InstallShield Wizard |                           |                |    |       |
|-------------------------------------------------------------------|---------------------------|----------------|----|-------|
| Brand logo change confirm                                         | nation                    |                |    |       |
|                                                                   |                           |                |    |       |
|                                                                   | Change the branding logo? |                |    |       |
|                                                                   | ● Yes<br>● No             |                |    |       |
|                                                                   |                           |                |    |       |
|                                                                   |                           |                |    |       |
| InstallShield                                                     | < <u>B</u> ack            | <u>N</u> ext > | Ua | ancel |

#### (Reference)

• For users who diagnose different brands, selecting [Yes] on the selection screen above allows you to change things like the logo design of diagnostic tools, etc. The brand logo changes on the following 3 screens.

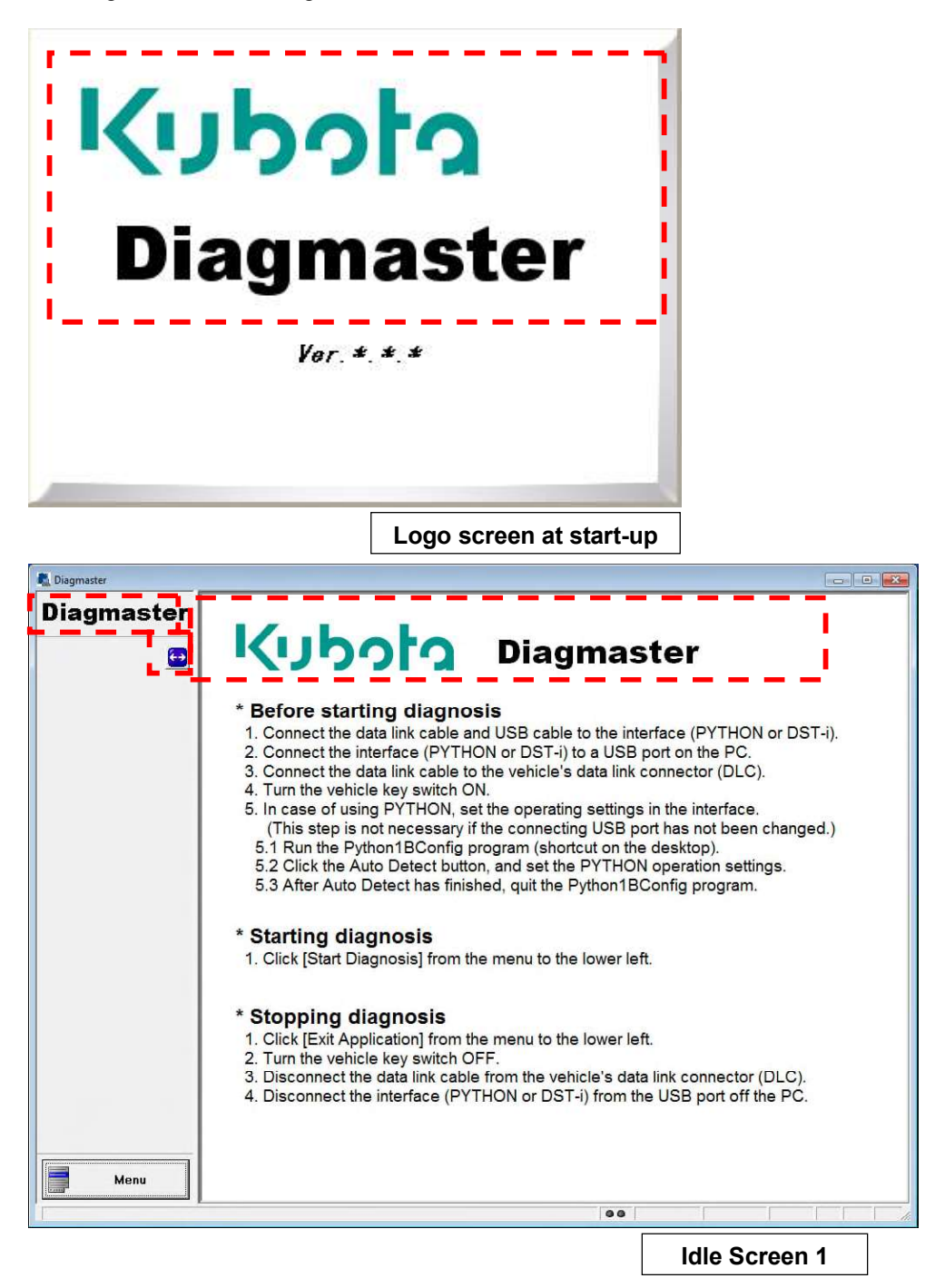

The minimized brand logo also changes when 😥 is pressed.

| 截 Diagmaster |                                                                                                    |      |
|--------------|----------------------------------------------------------------------------------------------------|------|
| Bagnate      | <b>Kuboto</b> Diagmaster                                                                                                    |      |
|              | <ul> <li>* Before starting diagnosis</li> <li>1. Connect the data link cable and USB cable to the interface (PYTHON or DST-i).</li> <li>2. Connect the interface (PYTHON or DST-i) to a USB port on the PC.</li> <li>3. Connect the data link cable to the vehicle's data link connector (DLC).</li> <li>4. Turn the vehicle key switch ON.</li> <li>5. In case of using PYTHON, set the operating settings in the interface.<br/>(This step is not necessary if the connecting USB port has not been changed.)</li> <li>5.1 Run the Python1BConfig program (shortcut on the desktop).</li> <li>5.2 Click the Auto Detect button, and set the PYTHON operation settings.</li> <li>5.3 After Auto Detect has finished, quit the Python1BConfig program.</li> </ul> |      |
|              | * <b>Starting diagnosis</b><br>1. Click [Start Diagnosis] from the menu to the lower left.                                                                                                    |      |
|              | <ul> <li>* Stopping diagnosis</li> <li>1. Click [Exit Application] from the menu to the lower left.</li> <li>2. Turn the vehicle key switch OFF.</li> <li>3. Disconnect the data link cable from the vehicle's data link connector (DLC).</li> <li>4. Disconnect the interface (PYTHON or DST-i) from the USB port off the PC.</li> </ul>                                                                                                    |      |
|              |                                                                                                    |      |
|              | Idle Scre                                                                                                    | en 2 |

(11) Once the installation finishes normally, the following screen opens. Click the [Finish] button to close the installation.

| Diagmaster Database for ALL wit | h 03 and 05 - InstallShield Wizard                                                                                                    |
|---------------------------------|----------------------------------------------------------------------------------------------------|
|                                 | InstallShield Wizard Complete<br>The InstallShield Wizard has successfully installed Diagmaster Database for ALL with 03 and 05.<br>Click Finish to exit the wizard. |
| InstallShield                   | < Back Cancel                                                                                                    |

## 2. Diagmaster Database Uninstall

If you wish to delete a Diagmaster Database from your PC, run the uninstall according to the following steps.

#### 

- When uninstalling a Diagmaster Database, be sure to do so as a user with administrator privileges. If done as any other user, malfunctions may occur, such as the shortcut icon not being updated, etc.
- (1) Click the [Start] button and select [Control Panel] or [Settings] and [Control Panel].
- (2) From the control panel, and then click [Uninstall a Program] of the [Programs].
- (3) Select [Diagmaster Database for ALL] from the list of installed applications and then click the [Uninstall] button.

| Control Banel Home          |                                                     |                                          | ,            |      |         |
|-----------------------------|-----------------------------------------------------|------------------------------------------|--------------|------|---------|
| control runci rionic        | Uninstall or change a program                       |                                          |              |      |         |
| View installed updates      | To uninstall a program, select it from the list and | then click Uninstall, Change, or Repair. |              |      |         |
| Turn Windows features on or |                                                     | -                                        |              |      |         |
| off                         | Organize 👻 Uninstall                                |                                          |              |      |         |
|                             | Name                                                | Publisher                                | Installed On | Size | Version |
|                             | 🐔 Diagmaster                                        | Kubota Corporation                       | 9/23/2014    |      | 4.1.0   |
|                             | Diagmaster Database for ALL with 03 and 05          | Kubota Corporation                       | 9/23/2014    |      | 4.1.0   |
|                             |                                                     |                                          |              |      |         |
|                             | * [                                                 | III                                      |              |      |         |

(4) When the message confirming the uninstall of the Diagmaster Database opens, click [Yes(Y)] if it is OK to uninstall it.

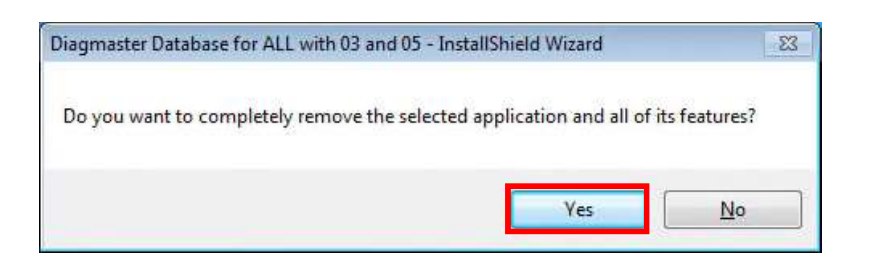

| Diagmaster Database for ALL with | 03 and 05 - InstallShield Wizard<br>Uninstall Complete<br>InstallShield Wizard has finished uninstalling Diagmaster Database for ALL with 03 and 05. |
|----------------------------------|----------------------------------------------------------------------------------------------------|
| InstallShield                    | < Back Finish Cancel                                                                                                    |

(5) The screen above opens and the uninstall process begins. When you press the [Finish] button and end the process, the item [Diagmaster Database for ALL] is removed from the application selection screen. This completes the uninstall process.